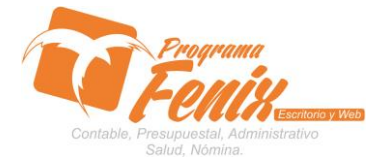

### PROTOCOLO MAESTROS BÁSICOS DE POS

# Nota importante:

Para utilizar este protocolo es necesario que el usuario a utilizarlo posea las siguientes competencias:

- 1) Dominar sistema Windows
- 2) Solucionar problemas básicos de Windows en relación a hardware y software.
- 3) Identificar y poseer la información de :
  - a) FECHA DE SOLICITUD
  - b) PORQUE SE ESTA HACIENDO Y JUSTIFICACION
  - c) RUBRO DEL CUAL SE SOLICITA DINERO
  - d) MONTO DE LA SOLICITUD
- 4) Identificar el sistema general de programa fénix en los siguientes aspectos:
  - a) Equipo servidor de datos donde esté instalado programa fénix

# Ejemplo

# Ruta=localhost:d:\programa\_fenix\_2014\dbfenix\

- b) Poseer clave de administrador de sistema
  - i) Usuario 31 o 69
- c) Activar programa de asistencia remota
  - i) Id
  - ii) Clave

Observación: línea de ayuda 7816055 - 3007032330 - 3008038145

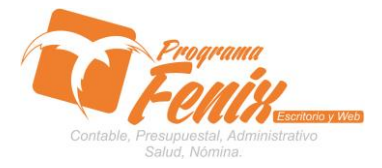

### PROTOCOLO MAESTROS BÁSICOS DE POS

# Protocolo

- 1. Trabajar en el equipo asignado por la empresa.
- 2. Abrir:
  - a. Programa Fénix desde la carpeta, acceso directo, barra de tarea, inicio programas recientes.
  - b. Abrir el módulo de presupuesto
  - c. Pestaña Documentos de presupuesto
  - d. Opción Solicitud de presupuesto

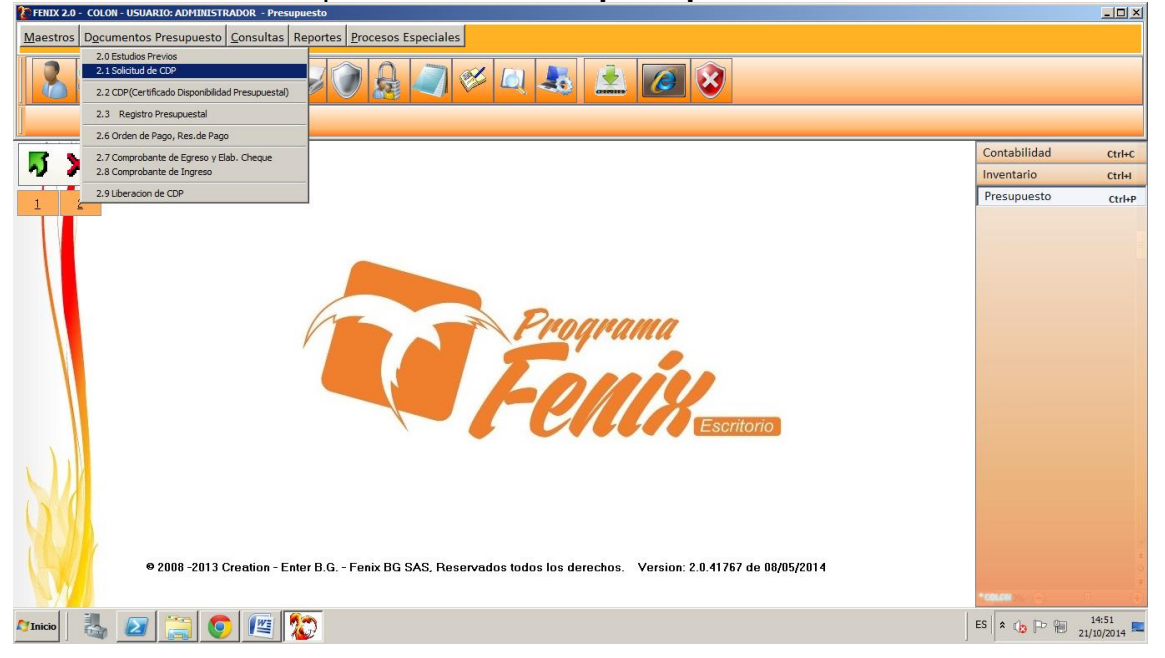

3. Dentro de la pantalla primero colocamos la fecha, luego en el asunto se coloca el porqué se está haciendo la solicitud.

| TENIX 2.0 - COLON - USUARIO: ADMINISTRA                                | ADOR - Presupuesto              | _               |              |               |                   |                   |                |        |          | <u>- 0 ×</u>       |
|------------------------------------------------------------------------|---------------------------------|-----------------|--------------|---------------|-------------------|-------------------|----------------|--------|----------|--------------------|
| Maestros Documentos Presupuesto Consultas Reportes Procesos Especiales |                                 |                 |              |               |                   |                   |                |        |          |                    |
| 8 2 2 2 2                                                              | ) 💎 🥪 🕥 🔒                       |                 | د ایم        |               | 2                 |                   |                |        |          |                    |
| 2.1 Solicitud de CDP(3)                                                |                                 |                 |              |               |                   |                   |                |        |          |                    |
|                                                                        | Solicitud de CDP(3)             |                 |              |               |                   |                   | <u>- 0 ×</u>   | Conta  | had      | Ctube              |
| N 🗙                                                                    | Vigencia Fiscal 2014            | Fecha           | Proceso(*) 2 | 1/10/2014     | 9                 | Numero(*)         | 0180           | Invent | ario     | Ctrl+I             |
| 1 2                                                                    | Asunto: COMPR                   | A DE MESAS F    | PARA LA BIBL | IOTECA        |                   |                   |                | Presu  | ouesto   | Ctrl+P             |
|                                                                        | Numeral(Rubro):                 |                 |              |               |                   |                   |                |        |          |                    |
|                                                                        | Saldo/Bubro):                   |                 |              | D             |                   |                   |                |        |          |                    |
|                                                                        |                                 |                 |              |               |                   |                   |                |        |          |                    |
|                                                                        | Valor(^):                       |                 |              | <u> </u>      |                   |                   |                |        |          |                    |
|                                                                        | A Nombre De:                    |                 |              |               |                   |                   |                |        |          |                    |
|                                                                        | Objeto(*):                      |                 |              |               |                   |                   |                |        |          |                    |
|                                                                        | Tipo                            |                 |              |               |                   |                   |                |        |          |                    |
|                                                                        | O Servicio                      |                 |              |               |                   |                   |                |        |          |                    |
|                                                                        |                                 |                 |              |               |                   |                   |                |        |          |                    |
|                                                                        | <ul> <li>Activo Fijo</li> </ul> |                 |              |               |                   |                   |                |        |          |                    |
|                                                                        | Afecta Conpes                   |                 |              |               |                   |                   |                |        |          |                    |
|                                                                        |                                 | <u>G</u> uardar | Nuevo        | Buscar        | <u>I</u> mprimir  | Imprimir<br>Todas | <u>C</u> errar |        |          |                    |
|                                                                        |                                 |                 |              |               |                   |                   |                |        |          |                    |
|                                                                        |                                 |                 |              |               |                   |                   |                |        |          |                    |
| 6 2000 2012 C                                                          |                                 | CAC D           |              | 4b \/         |                   |                   |                |        |          |                    |
| © 2000 -2013 Ci                                                        | realion - Enter D.G Fenix DC    | i SAS, neselvo  |              | Jerecilos. ve | 151011. 2.0.41707 | ue 00/05/2014     |                |        |          |                    |
|                                                                        | ) 🦉 🎦                           |                 |              |               |                   |                   |                | ES 🖈 🗊 | b P 10 2 | 15:04<br>1/10/2014 |

Centro Comercial Las Tiendas Local 05 www.programafenix.com - ronalabn@gmail.com

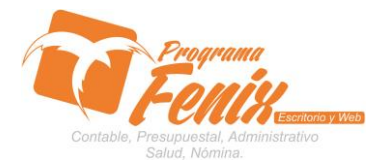

#### PROTOCOLO MAESTROS BÁSICOS DE POS

- a. Con el cursor nos ubicamos sobre él cuadro NUMERAL RUBRO y presionamos F2 y escogemos el rubro del cual estamos haciendo la solicitud
  - Avanzamos con **ENTER** a la siguiente casilla VALOR y en esta colocamos el valor que se quiere solicitar
  - Avanzamos a la siguiente casilla A NOMBRE DE y si tenemos a la mano el nombre y la identificación de la persona que está haciendo la solicitud se ingresa la cedula o se presiona la tecla F2 y esta nos traer una lista con los terceros, en caso de que no se omite este paso
  - Seguimos a la siguiente casilla JUSTIFICACION y en esta colocamos por qué se realiza o la justificación de la solicitud
  - en la parte inferior izquierda esta unas opciones llamadas TIPOS y sobre esta escogemos si la solicitud de que tipo es servicio, compra... otros

| Solicitud de CDP(3) |                                    |            |               |           |       |                  |                           | _0             |
|---------------------|------------------------------------|------------|---------------|-----------|-------|------------------|---------------------------|----------------|
| Vigencia Fiscal     | 2014 🛟                             | Fecha Pro  | oceso(*) 2    | 1/10/2014 | 15    |                  | Numero(*)                 | 0180           |
| Asunto:             | COMPRA DE MESAS PARA LA BIBLIOTECA |            |               |           |       |                  |                           |                |
| Numeral(Rubro):     | 0020                               | OMPRA DE M | MUEBLES, I    | ENSERES 1 | I EQL | JIPOS            |                           |                |
| Saldo(Rubro):       |                                    | 3(         | 0000 000,0    | D         |       |                  |                           |                |
| Valor(*):           | 6800 000,00                        |            |               |           |       |                  |                           |                |
| A Nombre De:        | 1065004174                         | JHAN       | MARTINEZ      | 2         |       |                  |                           |                |
| Objeto(*):          | COMPRA DI                          | E 15 MESAS | PARA LA B     | BLIOTEC   | A PO  | R DEMANDA        | DE ESTAS                  |                |
| Tipo                |                                    |            |               |           |       |                  |                           |                |
|                     |                                    |            |               |           |       |                  |                           |                |
|                     |                                    |            |               |           |       |                  |                           |                |
| O Activo Fijo       |                                    |            |               |           |       |                  |                           |                |
| Afecta Conpes       | <u>(</u>                           | Guardar    | <u>N</u> uevo | Busca     | r     | <u>I</u> mprimir | <u>I</u> mprimir<br>Todas | <u>C</u> errar |
|                     |                                    |            |               |           |       |                  |                           |                |

La pantalla nos debe quedar de la siguiente forma

b. por ultimo presionamos el botón **Guardar** y fénix nos dará el reporte

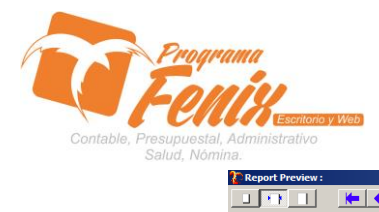

## PROTOCOLO MAESTROS BÁSICOS DE POS

| Thumbhalis Search Results | Señor. Numero: 0180<br>ANALISTA DE PRESUPUESTO                                                                                                    | -                   |
|---------------------------|----------------------------------------------------------------------------------------------------|---------------------|
|                           | Ref. Solicitud de CDP<br>Solicito a usted expedir certificado de disponibilidad presupuestal (CDP) en los siguientes terminos:                                                                                                    |                     |
|                           | Se solicita para legalizar: COMPRA DE MESAS PARA LA BIBLIOTECA<br>Rubro Nº: 032103<br>Nombre: COMPRA DE MUEBLES, ENSERES Y EQUIPOS<br>Valor: 6800000<br>A Nombre de: JHAN MARTINEZ NIT o CC: 1065004174<br>Concepto: COMPRA DE 15 MESAS PARA LA BIBLIOTECA POR DEMANDA DE ESTAS | _                   |
| Page 1 of 1               |                                                                                                    |                     |
| 🏹 Inicio 🛛 🍇 🗾 🚞          | 💽 🔟 🖾 🗈 🗁 🖽 🔁                                                                                                    | 15:24<br>/10/2014 ⋿ |